# 商品情報登録について

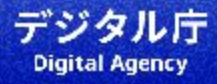

- > 政府電子調達(GEPS)における少額物品販売業務の商品情報登録は3ステップで実施します。
- > 本資料は 2.商品情報を入力する、3.商品情報を登録する、について記載しています。

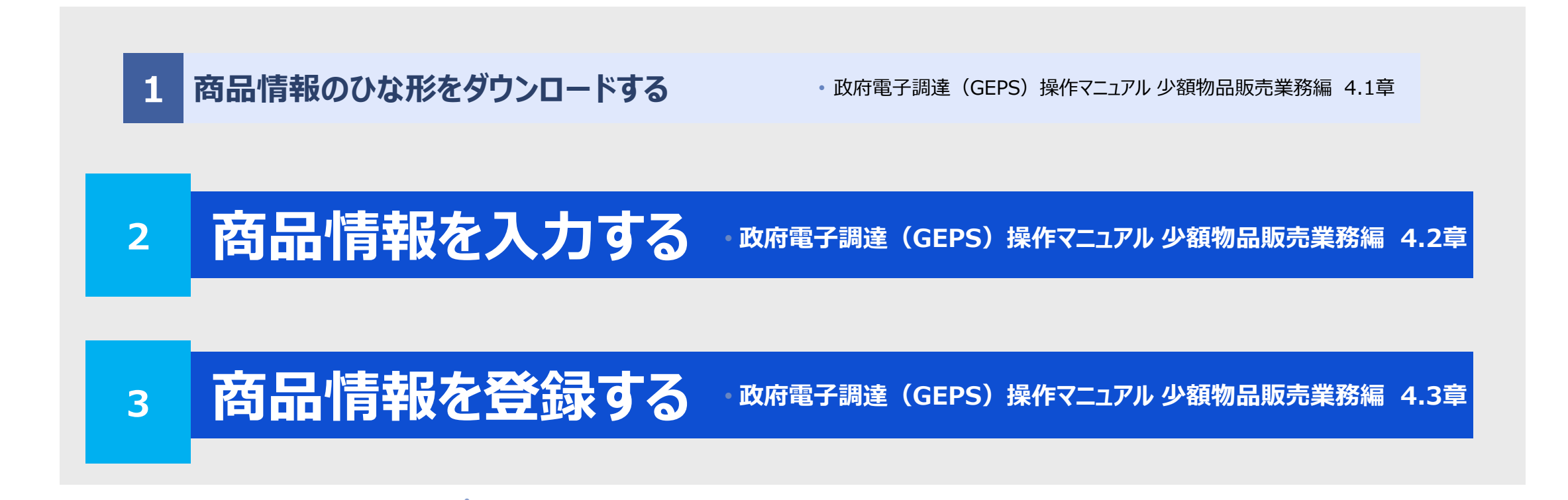

## 2. 商品情報を入力する

本章の内容は、政府電子調達(GEPS)における少額物品販売業務の利用開始前 に準備を進めることが可能です

## 商品情報アップロードファイル.xlsx概要

> 入力内容は1商品につき最大36項目です

## ▶ 入力方法は、プルダウン選択と、手入力との2パターンございます。

| 商品情報を入力してください。(行数が足りない場合は、行追加をしてください。項番の記載は不要です。)<br>い言例利用者の商品詳維直面に表示される項目です。<br>画面上でアップロードする際は、ZIP形式で圧縮せずに、Excelのままアップロードしてください。 |                      |                                                                                                    |          |                                                                                                    |                                                                                                    |                                                                                |                                                                                                    |  |
|----------------------------------------------------------------------------------------------------|----------------------|----------------------------------------------------------------------------------------------------|----------|----------------------------------------------------------------------------------------------------|----------------------------------------------------------------------------------------------------|--------------------------------------------------------------------------------|----------------------------------------------------------------------------------------------------|--|
| 手動入力                                                                                                    | 手動入力                 |                                                                                                    | 手動入力     |                                                                                                    | ブルダウン道択                                                                                                    |                                                                                | 手動入力                                                                                                    |  |
| 《者商品コード*<br>【必須】                                                                                                    | 商品名*<br>[必须]         |                                                                                                    | 商品仕様*    | 商品分類1<br>[必須]                                                                                                    | 商品分類2<br>[必須]                                                                                                    | 商品分類3<br>[必須]                                                                  | 規格*                                                                                                    |  |
|                                                                                                    |                      |                                                                                                    |          |                                                                                                    |                                                                                                    |                                                                                |                                                                                                    |  |
|                                                                                                    |                      |                                                                                                    |          |                                                                                                    |                                                                                                    |                                                                                |                                                                                                    |  |
|                                                                                                    | *                    |                                                                                                    |          |                                                                                                    |                                                                                                    |                                                                                |                                                                                                    |  |
| 2                                                                                                    | 493                  |                                                                                                    |          |                                                                                                    |                                                                                                    |                                                                                |                                                                                                    |  |
|                                                                                                    |                      |                                                                                                    |          |                                                                                                    |                                                                                                    |                                                                                |                                                                                                    |  |
|                                                                                                    |                      |                                                                                                    |          |                                                                                                    |                                                                                                    |                                                                                |                                                                                                    |  |
|                                                                                                    |                      |                                                                                                    |          |                                                                                                    |                                                                                                    |                                                                                |                                                                                                    |  |
|                                                                                                    |                      |                                                                                                    |          |                                                                                                    |                                                                                                    |                                                                                |                                                                                                    |  |
|                                                                                                    |                      |                                                                                                    |          |                                                                                                    |                                                                                                    |                                                                                |                                                                                                    |  |
| <del>手</del><br>ii者<br>[                                                                                                    | ●入力<br>第品コード*<br>必須] | <ul> <li>●入力</li> <li>手動入力</li> <li>普級入力</li> <li>普級人力</li> <li>部級コード*</li> <li>部級名*</li> <li>(必須)</li> </ul> | 執入力 手動入力 | 執入力<     手動入力     手動入力       部品コード*     商品名*<br>(必須)     商品名*<br>(必須)     商品仕様*       (少須)     「     「       受録         更新<br>前除         一 | 執入力       手動入力       手動入力       手動入力         00名3 - F*       00名名*<br>[03]       00名名*<br>[03]       00名名*<br>[03]       00名名*<br>[03]       00名名*<br>[03]       00名名*<br>[03]       00名名*<br>[03]       00名名*<br>[03]       00名名*<br>[03]       00名名*<br>[03]       00名名*<br>[03]       00名名*<br>[03]       00A         U       U | $h\lambda d$ FbhAd $Th' D' D' d' R$ $c a a a b a c a a b a c a a b a b a b a $ | $ \frac{h\lambda h}{2} \qquad \qquad \qquad \qquad \qquad \qquad \qquad \qquad \qquad \qquad \qquad \qquad \qquad \qquad \qquad \qquad \qquad \qquad \qquad$ |  |

## 入力項目の詳細 (1/3)

## > 各項目について下記に説明します。なお、すべての項目において「改行」を入力することはできません。

「○」・・・必須、「-」・・・任意、「※」・・・※の条件付き必須

| 列 | 項目        | 論理データ型  | 文字数    | 入力文字制限  | 必須         | 説明                                                                      |
|---|-----------|---------|--------|---------|------------|-------------------------------------------------------------------------|
| А | 項番または終端記号 | 文字列     | 10,000 | 半角全角混在可 | *          | 1から準備に採番してください。先頭0埋め不要で<br>す。番号は空欄でも問題ありません。<br>※終端記号について、p.11をご確認ください。 |
| В | 変更区分      | プルダウン選択 |        |         | 0          | 登録・変更・削除の3択です。                                                          |
| С | 事業者商品コード  | 文字列     | 100    | 半角全角混在可 | 0          | 事業者で管理している商品番号を設定してくださ<br>い。<br>重複した場合、登録時にエラーが発生します。                   |
| D | 商品名       | 文字列     | 100    | 半角全角混在可 | 0          | _                                                                       |
| E | 商品仕様      | 文字列     | 1,000  | 半角全角混在可 | -          | 商品の特徴や説明、アピールポイントを記載して<br>ください。                                         |
| F | 商品分類1     | プルダウン選択 |        |         | $\bigcirc$ | —                                                                       |
| G | 商品分類2     | プルダウン選択 |        |         | 0          | -                                                                       |
| Н | 商品分類3     | プルダウン選択 |        |         | 0          | -                                                                       |
| I | 規格        | 文字列     | 100    | 半角全角混在可 | -          | 商品の規格を設定してください。<br>A4、600リットル等任意の内容を設定可能です。                             |

「○」・・・必須、「-」・・・任意、「※」・・・※の条件付き必須

| 列 | 項目       | 論理データ型  | 文字数 | 入力文字制限  | 必須         | 説明                                                            |
|---|----------|---------|-----|---------|------------|---------------------------------------------------------------|
| J | 型番       | 文字列     | 100 | 半角全角混在可 | -          | メーカーが設定している商品の型番を入力してく<br>ださい。                                |
| К | コード区分    | プルダウン選択 |     |         | $\bigcirc$ | JANコード、ISBNコード、コードなしの3択です。                                    |
| L | JANコード   | 文字列     | 13  | 半角のみ    | *          | 商品のJANコード<br>※ コード区分がJANコードの場合、必須。P.13<br>をご確認ください。           |
| Μ | ISBNコード  | 文字列     | 13  | 半角のみ    | *          | 商品のISBNコード<br>※ コード区分がISBNコードの場合、必須。<br>P.13をご確認ください。         |
| N | 製造メーカー   | 文字列     | 100 | 半角全角混在可 | _          | 商品の製造メーカー名を設定してください。                                          |
| 0 | 販売単位(数)  | 整数      | 8   | 半角のみ    | 0          | 設定値は1を必ず設定してください。<br>販売単位の考え方については、p.8~9をご確<br>認ください。         |
| Р | 販売単位(単位) | 文字列     | 15  | 半角全角混在可 | -          | 販売単位(数)に対する単位を設定してくださ<br>い。                                   |
| Q | 販売入数(数)  | 整数      | 8   | 半角のみ    | Ο          | 販売単位における、商品の最小単位を設定し<br>てください。入り数の考え方については、p.8~9<br>をご確認ください。 |
| R | 販売入数(単位) | 文字列     | 15  | 半角全角混在可 | _          | 販売入数(数)に対する単位を設定してくださ<br>い。                                   |

## 入力項目の詳細 (3/3)

#### 「○」・・・必須、「-」・・・任意、「※」・・・※の条件付き必須

| 列  | 項目        | 論理データ型  | 文字数 | 入力文字制限 | 必須 | 説明                                                                                                    |
|----|-----------|---------|-----|--------|----|----------------------------------------------------------------------------------------------------|
| S  | 課税区分      | プルダウン選択 |     |        | 0  | 課税、非課税の2択です。                                                                                               |
| Т  | 税率        | 整数      | 3   | 半角のみ   | 0  | 課税区分が課税の場合、税率を設定してください。<br>課税区分が非課税の場合、0を設定してください。<br>単位は%です。                                              |
| U  | グリーン購入法   | プルダウン選択 |     |        | 0  | 適合、不適合、対象外の3択です。                                                                                           |
| V  | 発注数量上限    | 整数      | 8   | 半角のみ   | 0  | 販売単位1に対して、一度に発注できる数量の上<br>限を設定してください。                                                                      |
| W  | 発注数量下限    | 整数      | 8   | 半角のみ   | 0  | 販売単位1に対して、一度に発注できる数量の下<br>限を設定してください。<br>発注数量上限以下の値を設定してください。                                              |
| Х  | 販売価格(税抜)  | 整数      | 15  | 半角のみ   | 0  | —                                                                                                    |
| Y  | 販売価格(税込)  | 整数      | 15  | 半角のみ   | 0  | 課税区分が非課税の場合、販売価格(税抜)<br>と同じ額を設定してください。                                                                     |
| Z  | 納期        | 整数      | 2   | 半角のみ   | 0  | 配達可能な納期を設定してください。<br>(受注回答翌日よりn日以内)                                                                        |
| AA | 商品画像ファイル名 | 文字列     | なし  | 半角のみ   | *  | 商品画像の画像名を、<br>「事業者商品コード-数字.拡張子」の形式で設定<br>してください。<br>※別途商品画像をまとめたZIPファイルをアップロー<br>ドする場合は必須。詳細はp.15をご確認ください。 |

入力項目の詳細 (販売単位の考えかた 1/2)

▶ 基本の考え方は下記の4点です

①【列〇】販売単位(数)は必ず1とする。

②【列P】販売単位(単位)、【列Q】販売入数(数)、【列R】販売入数(単位)の数え方は事業者次第とするが、できるだけ入数は最小 単位で設定すること。

③(数)と(単位)は結合して意味が通るようにする。

④【列X】販売価格(税抜)、【列Y】販売価格(税込)の項目に設定する価格は、【列O】販売単位(数)1まとまりに対して設定する。

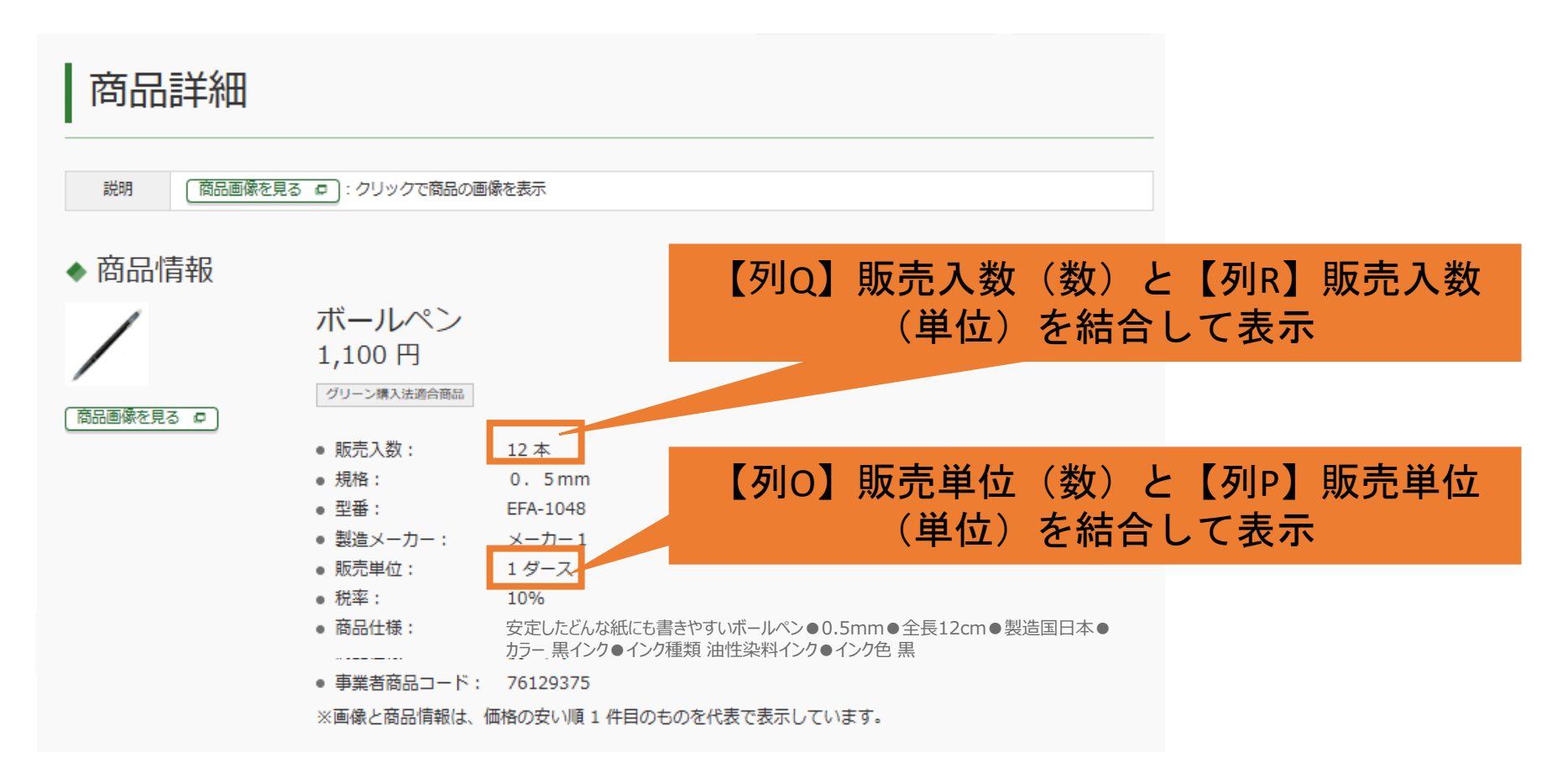

#### 入力項目の詳細 (販売単位の考えかた 2/2)

▶ 販売単位の入力方法について具体例を示します。

▶ \_\_\_\_は、販売入数が最小単位であり、推奨する入力方法です。

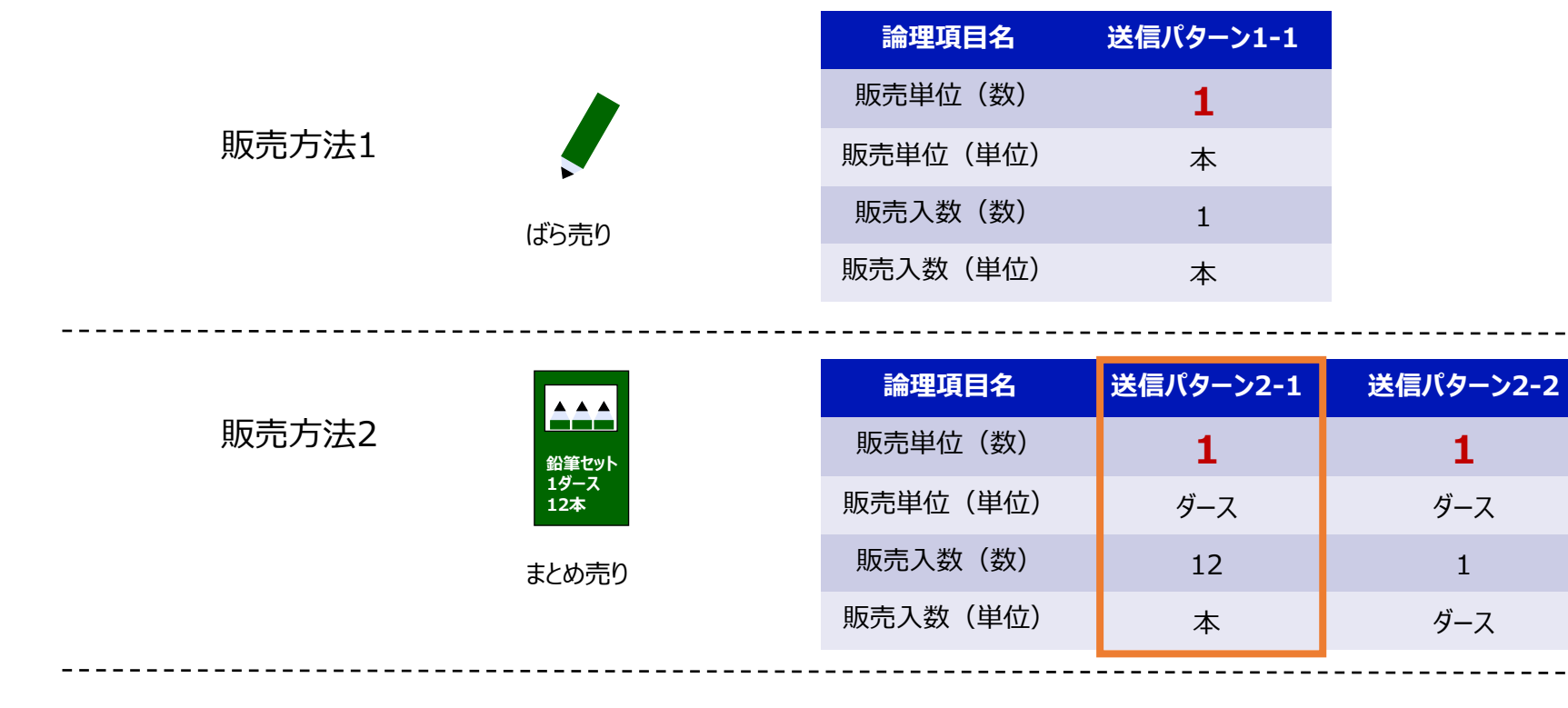

販売方法3

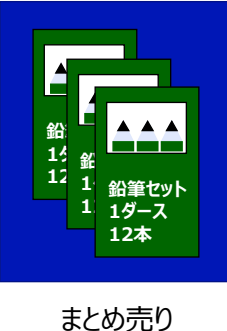

| 論理項目名    | 送信パターン3-1 | 送信パターン3-2 |
|----------|-----------|-----------|
| 販売単位(数)  | 1         | 1         |
| 販売単位(単位) | セット       | セット       |
| 販売入数(数)  | 3         | 36        |
| 販売入数(単位) | ダース       | 本         |

#### 画面表示イメージ

入力内容した内容は官側画面で下記のように反映されます。なお、吹き出しの英数字はP.5~7の列名です。
 同一品(※)を複数事業者が出品していた場合、最安値の事業者が登録した商品情報が表示されます。

※ JANコード+販売入数(数)が同一の商品またはISBNコード+販売入数(数)が同一の商品

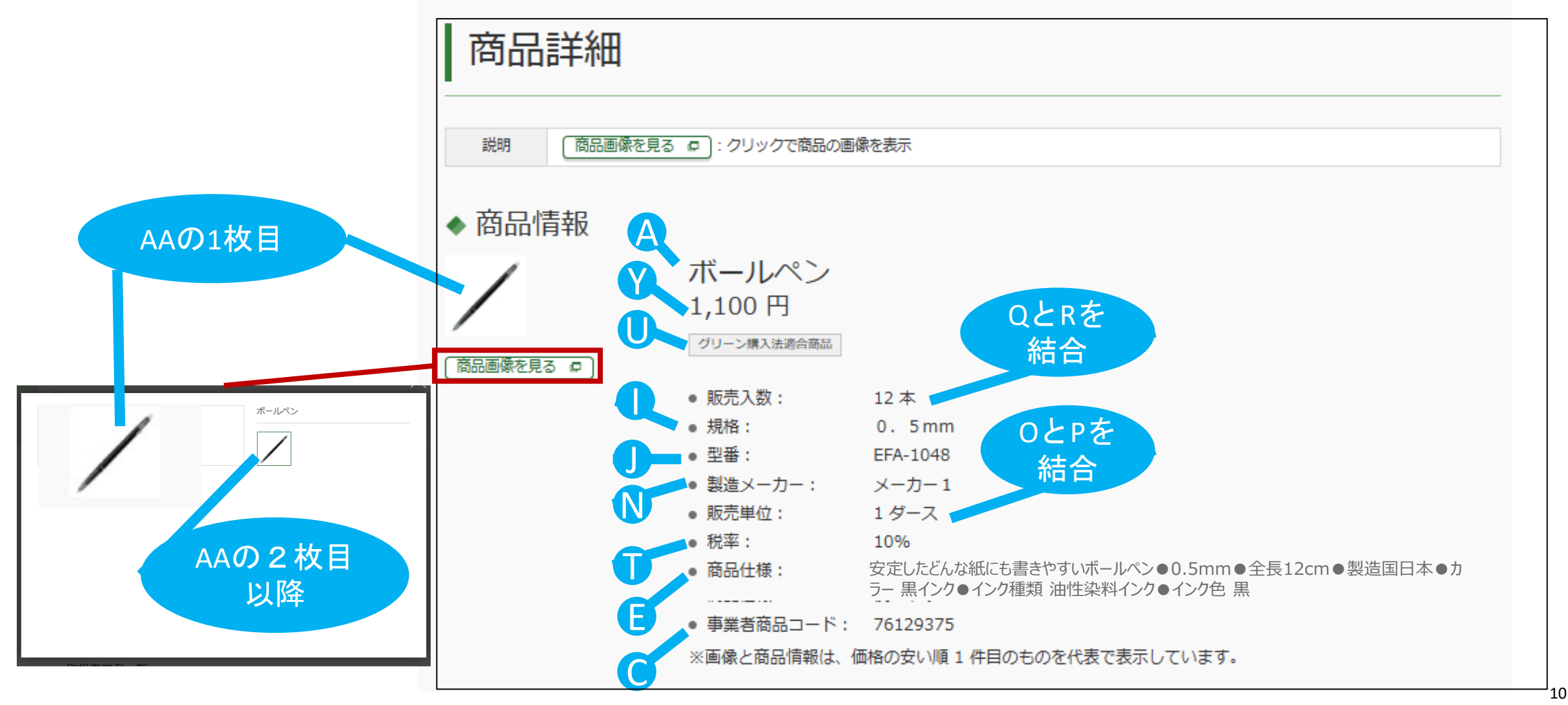

## 商品情報アップロードファイルに関する注意事項(1/1)

## ▶ ヘッダー、シート名は変更しないでください

| ヘッダー   | 商品信報を入力し<br>*:官倒利用者の派<br>画面上でアップロー | 、<br>てください。(行数が足<br>的品詳細画面に表示され<br>ドする際は、ZIP形式で | 商品情報登録<br>Davulleda、行追加をしてください。頃番の記載は不受です。)<br>18頃目です。<br>「圧縮性ずに、Excelのままアップロードしてください。 |            |               |               |               | <u>.</u> |
|--------|------------------------------------|-------------------------------------------------|----------------------------------------------------------------------------------------|------------|---------------|---------------|---------------|----------|
|        | ブルダウン<br>選択                        | 手動入力                                            | 手動入力                                                                                   | 手動入力       |               | ブルダウン遺択       |               | 手動入力     |
|        | 噴番 変更区分                            | 非業者商品コード*<br>【必須】                               | 問品名*<br>[必須]                                                                           | 商品住標*      | 商品分類1<br>[必須] | 商品分類2<br>[必須] | 商品分類3<br>[必須] | 現格*      |
| > 1 /7 |                                    |                                                 |                                                                                        |            |               |               |               |          |
| ントレイ   | $\leftarrow$ $\rightarrow$         | 商品                                              | 情報登録 レベル1 レベル2 レベル3 (                                                                  | <b>(+)</b> |               |               |               |          |

> 商品を登録し終えたら、次の行の項番列に終端記号「EOL」を入れ、それ以降の行は削除してください

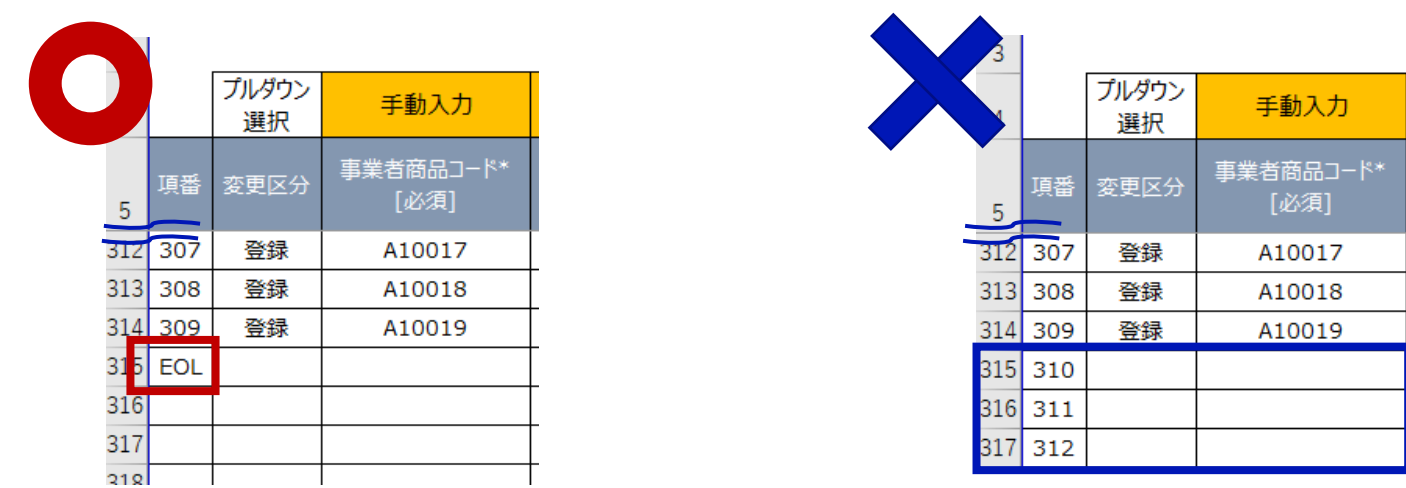

- ▶ 1回のアップロードでは、上限件数が1万件、または1ファイルのサイズが20MBに達するまで登録可能です。
- ➢ 商品情報アップロードファイル.xlsxのファイル名は任意の名前に変更可能です。

商品情報アップロードファイルの入力内容に関する注意事項(1/3)

- > p.5~7の入力規則(論理データ型、文字数、入力文字制限、必須)は必ず守ってください
- ▶ 事業者情報として登録する税額計算方法・端数処理計算方法(操作マニュアル 11.1 事業者情報の登録)と、X列販売価格(税抜)・Y列販売価格(税込)・T列税率の相関関係に問題がないことを確認してから記入してください。誤っていた場合、そのまま表示・注文されます。

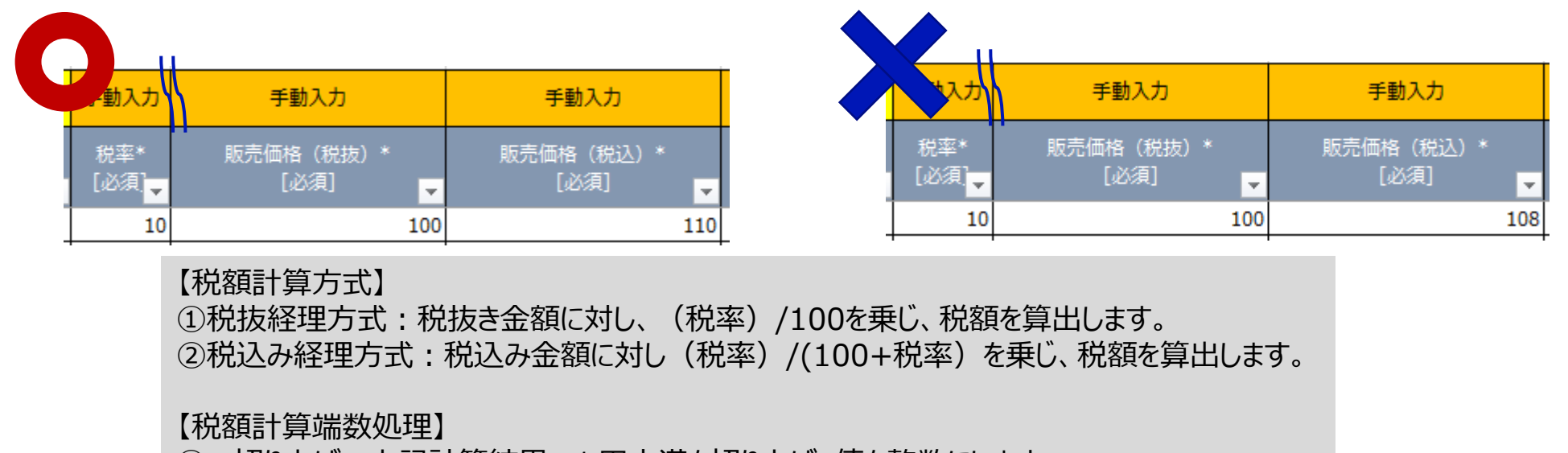

① 切り上げ:上記計算結果、1円未満を切り上げ、値を整数にします。

- ② 四捨五入:上記計算結果、1円未満を四捨五入し、値を整数にします。
- ③ 切り捨て:上記計算結果、1円未満を切り捨て、値を整数にします。

▶ 一度登録した商品情報を更新する場合は、更新対象の行のみを残し、他の行は削除してください (プルダウンは登録、更新、削除のみです) 商品情報アップロードファイルの入力内容に関する注意事項(2/3)

コード区分列で選択した内容に沿って、JANコードまたはISBNコード列のどちらかを入力してください。
 コード区分列の"コードなし"は、プライベートブランド品等でJANコード、ISBNコードがない場合に選択してください。なお、その場合、JANコード列、ISBNコード列に値を入力しないでください。

| レダウン          | 手動入力          | 手動入力          |     | プルダウン<br>選択 | 手動入力          |
|---------------|---------------|---------------|-----|-------------|---------------|
| 選択            |               |               | Ť   | コード区分       | 14            |
| 」−下区分<br>[必須] | JAN⊐−۴        | ISBN⊐−۴       |     | [必須]        | 7-L/AL        |
| JAN⊐−ド        | 1234567890123 |               | [ 例 | JANJ-K      | 1234567890123 |
| ISBN⊐−ド       |               | 5678901234567 | -   | ISBN⊐-ド     | 5678901234567 |
| コードなし         |               |               | l.  | コードなし       | 1234567890123 |
|               |               |               |     |             |               |

### 商品情報アップロードファイルの入力内容に関する注意事項(3/3)

▶ 1 商品につき10枚まで登録可能です。複数登録したい場合は、「,」で連結してください例:事業者商品コード列が「ABC123」の商品に対して、画像を10枚登録するとき

| , | 手動入力              | 手動入力                                                                                                    |
|---|-------------------|----------------------------------------------------------------------------------------------------|
|   | 事業者商品コード*<br>[必須] | 商品画像ファイル名*                                                                                                    |
|   | ABC123            | ABC123-1.jpg,ABC123-<br>2.jpg,ABC123-3.jpg,ABC123-<br>4.jpg,ABC123-5.jpg,ABC123-<br>6.jpg,ABC123-7.jpg,ABC123-<br>8.jpg,ABC123-9.jpg,ABC123-<br>10.jpg |

商品画像に関する注意事項

- ▶ 1枚の画像サイズサイズ上限は、1,000px (ピクセル) ×1,000px (ピクセル)です。
- > 商品画像ファイルの拡張子は、「gif」、「jpeg」、「jpg」、「png」のみ登録できます
- > 1 度のアップロードで、登録する全ての画像を1つのZIPファイル(パスワードなし)にしてください。
- > ZIP内にフォルダ構造は作らないでください。
- ➤ ZIPファイルが20MBを超過する場合は、20MBに収まるように、ZIPファイルを複数に分けて作成してください)
- > ZIPファイルのファイル名は任意の名前に設定可能です。

## 3. 商品情報を登録する

本章の内容は、政府電子調達(GEPS)における少額物品販売業務の利用開始後 に実施する必要があります。 商品情報の登録に関する注意事項

- ▶ 商品情報アップロードファイル.xlsxと商品画像をまとめたZIPファイルを同時にアップロードします。
- > 登録処理は、商品情報アップロードファイルが優先されます。
- > 商品情報アップロードファイルが登録されていれば、ZIPファイルのみの登録が可能です。

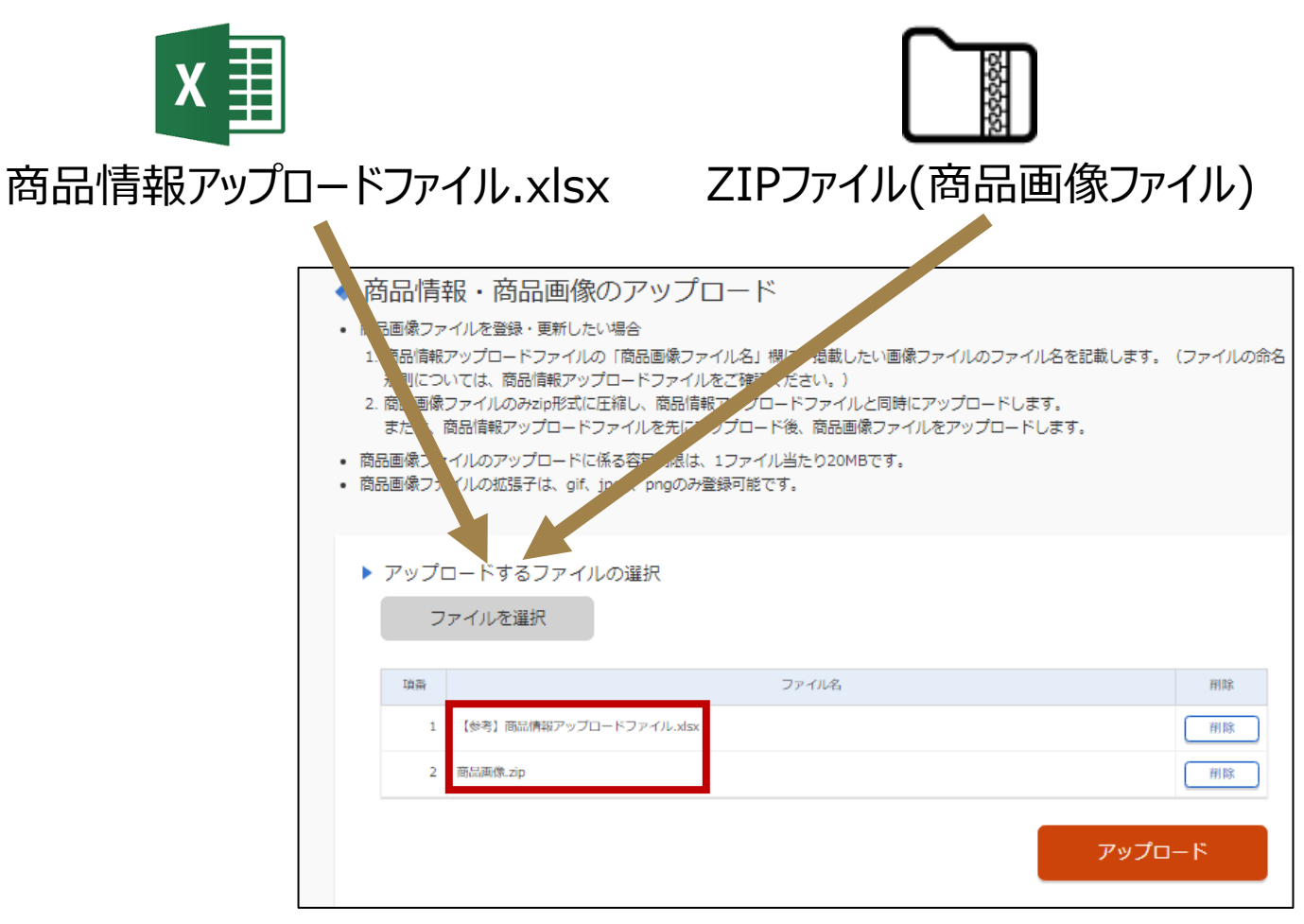

商品情報登録時のエラー内容の画面確認について

アップロード時に問題があった場合、下記のようなエラーが発生します。
 エラーメッセージとその対応については次頁以降をご確認ください。

| ◆ 処理状況一覧 |        |      |               |         |                 |              |    |  |                                                   |
|----------|--------|------|---------------|---------|-----------------|--------------|----|--|---------------------------------------------------|
|          |        |      |               |         |                 |              | 更新 |  | エラー                                               |
| 項番       | 処理区分   | 取込種別 | ファイル名         | ファイルサイズ | 処理日時            | ステータス        | 削除 |  | •                                                 |
| 1        | アップロード | 商品画像 | 画像フォルダ修正版-zip | 3050KB  | R06.12.13 20:13 | 処理完了         | 削除 |  | ◆ エラー詳細                                           |
| 2        | アップロード | 商品情報 |               | 159KB   | R06.12.13 20:12 | 処理完了         | 削除 |  | <ul> <li>●ファイルのヘッダ項目名に誤りがあるため処理を中止します。</li> </ul> |
| 3        | アップロード | 商品画像 | 10件画像フォルダ.zip | 151KB   | R06.12.13 19:56 | 1 <u>5</u> - | 削除 |  |                                                   |
| 4        | アップロード | 商品画像 | 画像フォルダ.zip    | 3046KB  | R06.12.13 19:11 | 1 <u>5</u> - | 削除 |  |                                                   |
| 5        | アップロード | 商品画像 | 10件画像フォルダ.zip | 151KB   |                 | 処理待ち         | 削除 |  | 戻る                                                |
| 6        | アップロード | 商品情報 | 商品情報.xlsx     | 253KB   | R06.12.12 15:33 | I2-          | 削除 |  |                                                   |
|          |        |      |               |         |                 |              |    |  |                                                   |

#### エラー内容について(1/4)

- > 表中の { } は変数を表します。
- 例)・メッセージ文言が、{0}行目の「{1}」は入力必須項目 ・埋め込み文字が{0}: EXCELの行番号、{1}:項目名
  - ・EXCELの行番号が10、項目名が商品分類1の場合 →画面表示されるメッセージは、10行目の商品分類1は入力必須項目 と表示されます。

| 項番 | メッセージ文言                                               | 埋め込み文字                                                             | 確認観点と対処                                                       |
|----|-------------------------------------------------------|--------------------------------------------------------------------|---------------------------------------------------------------|
| 1  | 事業者ID({1})から申請した処理ID({2})が「処理<br>中」状態で最大処理待ち時間を超えました。 |                                                                    | システムのトラブルです。ヘルプデスクヘご連絡ください。                                   |
| 2  | すでに同時実行の上限件数を処理中のため、追加の処理<br>要求なしで終了します。              |                                                                    | システムのトラブルです。ヘルプデスクヘご連絡ください。                                   |
| 3  | 対象データ(処理ID:{0})が存在しません。                               | {0} : 処理ID                                                         | システムのトラブルです。ヘルプデスクヘご連絡ください。                                   |
| 4  | ファイル取得にエラーが発生しました。                                    |                                                                    | システムのトラブルです。ヘルプデスクヘご連絡ください。                                   |
| 5  | ファイル名({0})を処理できませんでした。                                | {0} : ファイル名                                                        | システムのトラブルです。ヘルプデスクヘご連絡ください。                                   |
| 6  | ファイルのヘッダ項目名に誤りがあるため処理を中止します。                          |                                                                    | ヘッダー項目を編集してる可能性があるため、新しくひな形をダウンロードし、<br>ヘッダー部分を編集せずに記入してください。 |
| 7  | {0}行目の「{1}」は【{2}】の何れかを設定する必要がある<br>ため、登録対象外にしました。     | {0} : EXCELの行番号<br>{1} : 項目名<br>{2} : 設定可能のみ値リスト<br>例 : "登録,更新,削除" | B列の変更区分が空欄である可能性があるため、B列の変更区分を正しく<br>設定してください。                |
| 8  | {0}行目の「{1}」は入力必須項目のため、登録対象外に<br>しました。                 | {0} : EXCELの行番号<br>{1} : 項目名                                       | 該当行の項目が空である可能性があるため、追記してください。                                 |
| 9  | {0}行目の「{1}」は「{2}」が"{3}"の場合入力必須項目<br>のため、登録対象外にしました。   | {0} : EXCELの行番号<br>{1} : 項目名<br>{2} : 前提条件の項目名<br>{3} : 前提条件の項目の値  | 該当行の項目が空である可能性があるため、追記してください。                                 |
| 10 | {0}行目の「{1}」は「{2}」が"{3}"の場合入力不要のた<br>め、登録対象外にしました。     | {0} : EXCELの行番号<br>{1} : 項目名<br>{2} : 前提条件の項目名<br>{3} : 前提条件の項目の値  | 該当行の項目がルールから逸脱した記載になっている可能性があるため、修<br>正してください。                |

## エラー内容について(2/4)

| 項番 | メッセージ文言                                                                 | 埋め込み文字                                                              | 確認観点と対処                                                                |
|----|-------------------------------------------------------------------------|---------------------------------------------------------------------|------------------------------------------------------------------------|
| 11 | {0}行目の「{1}」は数字でないため、登録対象外にしました。                                         | {0} : EXCELの行番号<br>{1} : 項目名                                        | 該当行の項目が数字以外を入力している可能性があるため、修正してください。                                   |
| 12 | {0}行目の「{1}」は{2}文字以下でないため、登録対象<br>外にしました。                                | {0} : EXCELの行番号<br>{1} : 項目名<br>{2} : 桁数                            | 該当行の項目の文字数が超過している可能性があるため、修正してください。                                    |
| 13 | ファイルに重複した事業者商品コードが存在するため、登録<br>を中止します。                                  |                                                                     | C列事業者商品コードが重複している可能性があるため、一意となるよう修正してく<br>ださい。                         |
| 14 | {0}行目の「{1}」は整数{2}桁以内の数値でないため、<br>登録対象外にしました。                            | {0} : EXCELの行番号<br>{1} : 項目名<br>{2} : 桁数                            | 該当行の項目の桁数が超過している可能性があるため、修正してください。                                     |
| 15 | {0}行目の「{1}」は整数{2}桁以内 或は 整数部{3}<br>桁以内、小数部{4}桁以内の数値でないため、登録対象<br>外にしました。 | {0}: EXCELの行番号<br>{1}:項目名<br>{2}:整数部の桁数<br>{3}:整数部の桁数<br>{4}:小数部の桁数 | 該当行の項目の桁数が不適切である可能性があるため、修正してください。                                     |
| 16 | {0}行目に使用不可文字{1}が存在するため、登録対象<br>外にしました。                                  | {0} : EXCELの行番号<br>{1} : 使用不可の文字                                    | 該当行の項目に使用不可文字を入力している可能性があるため、修正してくださ<br>い。                             |
| 17 | {0}行目の「商品画像ファイル名」が指定形式になっていないため、登録対象外にしました。                             | {0} : EXCELの行番号                                                     | 該当行に記入しているAA列画像ファイル名が不適切である可能性があるため、「事業者<br>商品コード-数字.拡張子」の形式に修正してください。 |
| 18 | {0}行目の「{1}」は存在しないため、登録対象外にしました。                                         | {0} : EXCELの行番号<br>{1} : 項目名                                        | ひな型を編集している可能性があるため、新しくひな形をダウンロードし、ヘッダー部分を編<br>集せずに記入してください。            |
| 19 | {0}行目の「{1}」の設定に誤りがあるため、登録対象外に<br>しました。                                  | {0} : EXCELの行番号<br>{1} : 項目名                                        | 該当行の項目の設定になんらかの誤りがある可能性があるため、修正してください。                                 |
| 20 | ファイルに有効な登録レコードデータが存在しないため、処理<br>中止します。                                  |                                                                     | 空のファイルをアップロードしている可能性があるため、内容を記入し、再度アップ<br>ロードしてください。                   |

## エラー内容について(3/4)

| 項番 | メッセージ文言                                                                                                    | 埋め込み文字                                                  | 確認観点と対処                                                                                                    |
|----|----------------------------------------------------------------------------------------------------|---------------------------------------------------------|----------------------------------------------------------------------------------------------------|
| 21 | {0}行目の「変更区分」が"登録"である場合、事業者商品コード({1})が既に存在するため、登録対象外にしました。                                                                    | {0} : EXCELの行番号<br>{1} : 事業者商品コード                       | 該当行の商品について、すでに登録済みの可能性があります。"更新"または"<br>削除"を選択し、更新がない場合は行自体を削除して再度アップロードしてくだ<br>さい。                        |
| 22 | {0}行目の「変更区分」が{1}である場合、事業者商品<br>コード({2})は存在しないため、処理対象外にしました。                                                                  | {0}: EXCELの行番号<br>{1}: "更新" OR "削除"<br>{2}: 事業者商品コード    | 登録のない商品について、"更新"または"削除"をしようとしている可能性があり<br>ます。すでに登録している商品を確認するためには、操作マニュアルの4.4 登<br>録済みの商品情報を確認する をご確認ください。 |
| 23 | 処理対象レコードが10000件超えたため、処理を中止しま<br>した。                                                                                          |                                                         | 10000件以上記入している可能性があるため、1回のアップロードが10000<br>件になるように、ファイルを分割してアップロードしてください。                                   |
| 24 | {0}行目の「{1}」に改行が使用されているため、登録対<br>象外にしました。                                                                                     | {0} : EXCELの行番号<br>{1} : 項目名                            | 該当行の項目に改行が含まれている可能性があるため、改行を削除してください。                                                                      |
| 25 | 最終行の項番列に「EOL」を入力してください。なお、<br>「EOL」は最終行のみに設定してください。                                                                          |                                                         | 最終行の項番列に「EOL」が入っていない可能性があります。また、「EOL」を<br>複数行にいれている可能性があります。修正してください。                                      |
| 26 | ファイルに重複した商品(JANコード+販売入数(数)が<br>同一の商品またはISBNコード+販売入数(数)が同一<br>の商品)が存在するため、登録を中止します。                                           |                                                         | 商品情報が重複している可能性があるため、重複している商品を削除してくだ<br>さい。                                                                 |
| 27 | {0}行目の「変更区分」が{1}である場合、重複した商品<br>(JANコード+販売入数(数)が同一の商品または<br>ISBNコード+販売入数(数)が同一の商品)が既に存<br>在するため、登録対象外にしました。事業者商品コード<br>({2}) | {0} : EXCELの行番号<br>{1} : "登録" OR "更新"<br>{2} : 事業者商品コード | 重複する商品について削除してください。<br>すでに登録している商品を確認するためには、操作マニュアルの4.4 登録済み<br>の商品情報を確認する をご確認ください。                       |
| 28 | ファイルが開けません。拡張子と実際の形式が異なるか、ファ<br>イルが破損している可能性があります。                                                                           |                                                         | 商品情報登録アップロードファイル.xlsxが開けない場合に表示されます。ファイルの拡張子を確認し、「.xlsx」であることを確認してください。                                    |
| 29 | 画像ファイル({1})のファイルサイズが不正であるため、画像<br>登録中止します。                                                                                   | {1}:ファイル名                                               | 画像の大きさが不適切な可能性があるため、1000px×1000px以内の画<br>像をアップロードしてください。                                                   |
| 30 | 画像ファイル({1})のファイル名が不正であるため、画像登<br>録中止します。                                                                                     | {1} : ファイル名                                             | 画像のファイル名が不適切な可能性があるため、「事業者商品コード-数字.拡<br>張子」の形式に修正してください。                                                   |

## エラー内容について(4/4)

| 項番 | メッセージ文言                         | 埋め込み文字       | 確認観点と対処                                                   |
|----|---------------------------------|--------------|-----------------------------------------------------------|
| 31 | 商品画像(事業者商品コード: {1})のファイル名が不正    | {1} : ファイル名  | 画像のファイル名と、AA列に記載した商品画像ファイル名が一致していない可能                     |
|    | なため、ヨ該画像を豆琢刈家外にしました。            |              | 生かめるにめ、修正してくにさい。<br> 画像が複数ある場合、1~10まで通番になっていない可能性があるため、画像 |
|    |                                 |              | のファイル名を修正してください。                                          |
| 32 | 事業者商品コード({1})が商品情報に存在しないため、     | {1}:事業者商品コード | 画像のみ先にアップロードできません。                                        |
|    | 当該画像を登録対象外にしました。                |              | Excelファイルと一緒にアップロードしてください。                                |
| 33 | 事業者商品コード({1})の画像ファイル({2})のアップロー | {1}:事業者商品コード | 該当行の商品画像に関する問題を修正後、以降の画像を再度アップロードして                       |
|    | ドに失敗したため、以降の画像アップロードを中止します。     | {2}: ファイル名   | ください。ひな形の処理が完了していれば、画像のみアップロード可能です。                       |
|    |                                 |              |                                                           |
| 34 | zipファイル内の構成が不正です。画像ファイルは1つのフォ   |              | zipファイル内にフォルダが作成されている可能性があるため、修正してください。                   |
|    | ルタにまとめて入れてくたさい。                 |              |                                                           |
| 35 | ファイルが開けません。拡張子と実際の形式が異なるか、      |              | zipファイルが開けない場合に表示されます。画像の拡張子を確認し、「zip」であ                  |
|    | ファイルが破損している可能性があります。            |              | ることを確認してください。                                             |

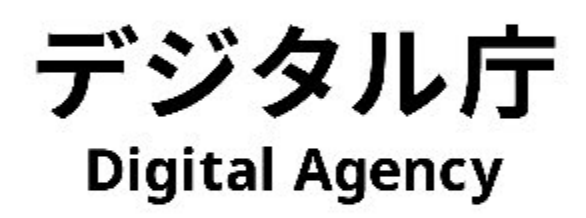